## Drukowanie online 3.0

© 2007 Nokia. Wszelkie prawa zastrzeżone.

Nokia, Nokia Connecting People i Nseries są znakami towarowymi lub zarejestrowanymi znakami towarowymi firmy Nokia Corporation. Inne nazwy produktów i firm wymienione w niniejszym dokumencie mogą być znakami towarowymi lub nazwami handlowymi ich właścicieli.

Powielanie, przekazywanie, dystrybucja oraz przechowywanie elektronicznej kopii części lub całości tego dokumentu w jakiejkolwiek formie bez wyrażonej uprzednio na piśmie zgody firmy Nokia jest zabronione.

Firma Nokia promuje politykę nieustannego rozwoju. Firma Nokia zastrzega sobie prawo do wprowadzania zmian i usprawnień we wszelkich produktach opisanych w tym dokumencie bez uprzedniego powiadomienia.

W ŻADNYM WYPADKU I W MAKSYMALNYM DOPUSZCZALNYM PRZEZ PRAWO ZAKRESIE FIRMA NOKIA ANI ŻADEN Z JEJ LICENCJOBIORCÓW NIE PONOSI ODPOWIEDZIALNOŚCI ZA JAKĄKOLWIEK UTRATĘ DANYCH LUB ZYSKÓW ANI ZA ŻADNE SZCZEGÓLNE, PRZYPADKOWE, WTÓRNE LUB POŚREDNIE SZKODY POWSTAŁE W DOWOLNY SPOSÓB.

Dostarczone wraz z urządzeniem aplikacje autorstwa osób trzecich mogły zostać opracowane przez osoby lub firmy niepowiązane z firmą Nokia i mogą być własnościa takich osób lub firm. W odniesieniu do tych aplikacji firmie Nokia nie przysługują żadne prawa autorskie ani inne prawa własności intelektualnej. Nokia nie ponosi żadnej odpowiedzialności za obsługe użytkowników końcowych, za prawidłowość działania tych aplikacji, za zawarte w nich informacje czy inne materiały. Firma Nokia nie udziela też żadnych gwarancji na te aplikacje. PRZEZ FAKT UŻYCIA TYCH APLIKACJI ICH UŻYTKOWNIK PRZYJMUJE DO WIADOMOŚCI, ŻE ZOSTAŁY ONE DOSTARCZONE "TAK, JAK SA", BEZ JAKICHKOLWIEK, JAWNYCH LUB DOROZUMIANYCH GWARANCJI W MAKSYMALNYM DOPLISZCZALNYM PRZEZ PRAWO ZAKRESIE UŻYTKOWNIK PRZY IMU JE TEŻ DO WIADOMOŚCI. ŻE ANI FIRMA NOKIA ANI PODMIOTY Z NIA ZWIAZANE NIE SKŁADAJA ŻADNYCH ZAPEWNIEŃ ANI OŚWIADCZEŃ. TAK WYRAŹNYCH JAK I DOROŻUMIANYCH, DOTYCZACZYCH MIEDZY INNYMI, LECZ NIE WYŁĄCZNIE, TYTUŁU PRAWNEGO DO APLIKACJI, ICH JAKOŚCI HANDLOWEJ, PRZYDATNOŚCI DO OKREŚLONEGO CELU I NIENARUSZANIA PRZEZ NIE JAKICHKOLWIEK PRAW OSÓB TRZECICH. W TYM PRAW Z PATENTÓW. PRAW AUTORSKICH, ZNAKÓW TOWAROWYCH I INNYCH PRAW.

W urządzeniu mogą być zapisane zakładki oraz łącza do witryn innych, niepowiązanych z firmą Nokia organizacji. Dostęp do witryn innych, niepowiązanych z firmą Nokia organizacji możliwy jest również za pośrednictwem urządzenia. Firma Nokia nie jest związana z tymi organizacjami oraz nie wspiera ich witryn i nie odpowiada za nie. Jeśli zdecydujesz się z nich korzystać, zastosuj środki ostrożności zarówno w odniesieniu do bezpieczeństwa, jak i materiałów. ZAWARTOŚĆ TEGO DOKUMENTU PRZEDSTAWIONA JEST \_TAK JAK, LST". NIE UDZIELA SIĘ JAKICHKOLWIEK GWARANCJI, ZARÓWNO WYRAŹNYCH JAK I DOROZUMIANYCH, WŁĄCZAJĄC W TO, LECZ NIE OGRANICZAJĄC TEGO DO JAKICHKOLWIEK DOROZUMIANYCH GWARANCJI UŻYTECZNOŚCI HANDLOWEJ LUB PRZYDATNOŚCI DO OKREŚLONEGO CELU, CHYBA ŻE TAKOWE WYMAGANE SĄ PRZEZ PRZEPISY PRAWA. FIRMA NOKIA ZASTRZEGA SOBIE PRAWO DO DOKONYWANIA ZMIAN W TYM DOKUMENCIE LUB WYCOFANIA GO W DOWOLNYM CZASIE BEZ UPRZEDNIEGO POWIADOMIENIA.

Dostępność poszczególnych produktów i aplikacji, a także związanych z tymi produktami usług może się różnić w zależności od regionu. Szczegóły, w tym dostępność opcji językowych, należy sprawdzić ze sprzedawcą produktów Nokia. Niektóre operacje i funkcje zależą od karty SIM i/lub sieci, usług MMS bądź

zgodności urządzeń i obsługiwanych formatów materiałów. Za niektóre usługi pobierana jest osobna opłata.

Ze względu na ochronę praw autorskich kopiowanie, modyfikacja, przesylanie lub przekazywanie niektórych zdjęć, utworów muzycznych (w tym również dźwięków dzwonka) i innych materiałów może być niemożliwe.

Więcej ważnych informacji o swoim urządzeniu znajdziesz w instrukcji obsługi. WYDANIE 1. PL

## Drukowanie online

Za pomocą aplikacji Drukow. online można zamawiać online wydruki swoich zdjęć, które zostaną dostarczone bezpośrednio do domu lub sklepu, z którego można będzie je odebrać. Można również zamawiać różne produkty z danym zdjęciem. Dostępne produkty zależą od usługodawcy.

Aby korzystać z aplikacji **Drukow. online**, trzeba zainstalować co najmniej jeden plik konfiguracyjny usługi drukowania. Plik ten można uzyskać od usługodawcy drukowania, który obsługuje aplikację **Drukow. online**.

Może być konieczne poniesienie opłat za zdjęcia (dane) przesyłane do usługodawcy. Wysyłanie zdjęć w roamingu, spoza sieci macierzystego operatora, może spowodować podwyższenie kosztów wysyłki. Więcej informacji na temat roamingu można znaleźć w podręczniku użytkownika dołączonym do urządzenia.

## Zamawianie odbitek

Można drukować tylko zdjęcia w formacie JPEG.

- 1 Wybierz Zdj. i wideo w menu Galeria.
- 2 Wybierz zdjęcie lub zdjęcia, a następnie Opcje > Drukuj > Zamów wydruki.

- **3** Wybierz usługodawcę z listy.
- 4 Wybierz Opcje i określ odpowiednie opcje: Otwórz – aby połączyć się z usługodawcą. Informacje – aby wyświetlić informacje o usługodawcy, takie jak adres sklepu, informacje kontaktowe i łącza internetowe do innych informacji o tym usługodawcy. Usuń – aby usunąć usługodawcę z listy. Rejestr – aby wyświetlić szczegóły poprzednich zamówień.
- 5 Jeżeli usługę świadczy pojedynczy sklep, połączysz się z usługodawcą, a w widoku podglądu wyświetlane będą zdjęcia wybrane wcześniej w menu Galeria. Wybierz Opcje i określ odpowiednie opcje:

Podgląd – aby zobaczyć zdjęcie przed zamówieniem drukowania. Aby wyświetlać zdjęcia, przewijaj w górę lub w dół.

Zamów teraz – aby przesłać zamówienie. Zmień zamówienie – aby dostosować szczegóły produktu i określić liczbę kopii wybranego zdjęcia. W widoku zamawiania produktów wybierz produkt, który chcesz zamówić, podając również jego typ. Dostępne opcje i produkty różnią się w zależności od usługodawcy.

Aby wyświetlić i zmienić szczegóły innych zdjęć, przewiń w lewo lub w prawo.

Zmień inf. o zamaw. – aby zmienić informacje o kliencie i zamówieniu.

Dodaj zdjęcie – aby dodać do zamówienia inne zdjęcia. Usuń zdjęcie – aby usunąć zdjęcia z zamówienia.

Jeżeli usługę świadczy grupa sklepów, po połączeniu się z usługodawcą wybierz sklep, z którego chcesz odebrać odbitki. W widoku podglądu zdjęć wyświetlają się zdjęcia wybrane w menu Galeria. W zależności od usługodawcy mogą być dostępne opcje przeglądania i wyszukiwania sklepów przy użyciu różnych kryteriów wyszukiwania.

Aby sprawdzić szczegóły, takie jak godziny otwarcia sklepu, wybierz Opcje > Informacje (jeżeli usługodawca je udostępnia).

Przewiń do żądanego punktu odbioru zdjęć i naciśnij klawisz przewijania. Przed złożeniem zamówienia można przejrzeć zdjęcia, zmienić ich szczegóły lub informacje o kliencie albo dodać lub usunąć zdjęcia z zamówienia. Aby zamówić odbitki, wybierz Opcje > Zamów teraz.

Niedokończone zamówienia można zachować jako wersje robocze. Wersja robocza zostanie otwarta przy następnym użyciu funkcji Drukow. online.